#### **PELHAM Training update** Update Achievements and Tests

**Objective**: how to add and update member achievements and tests.

#### Members:

- Individual Achievements and Badges
  - Deactivate in case of error
- Individual tests
- Bulk Upload of Badges and Tests

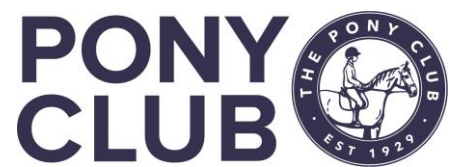

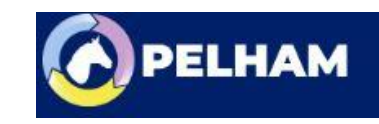

### Overview

- BADGES in Pelham are known as "Achievements"
- Categories currently are:
  - Mini Achievement
  - Achievement
  - Advanced Achievement
  - Progressive Awards
- Unfortunately, as many mini and achievement badges have the same name, each badge has to be prefixed "Mini Achievement – xxxx" or "Achievement – xxxx" to ease searching
- When searching, use the \* and then type the badge name and correct options should be displayed.
- TESTS in Pelham are categorised as "Efficiency Tests"
  - Introduction to Steps to Coaching is categorised as a Coach qualification, but is added in the normal member achievement process.

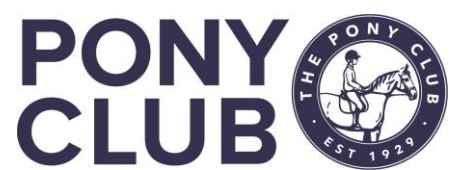

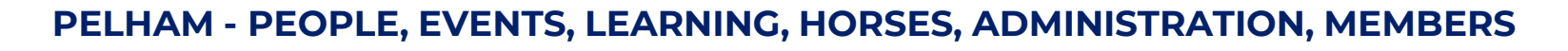

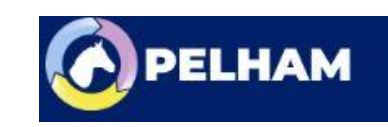

Step 1: find the contact whose achievement you wish to update using the various search options available (you will have a preferred option).

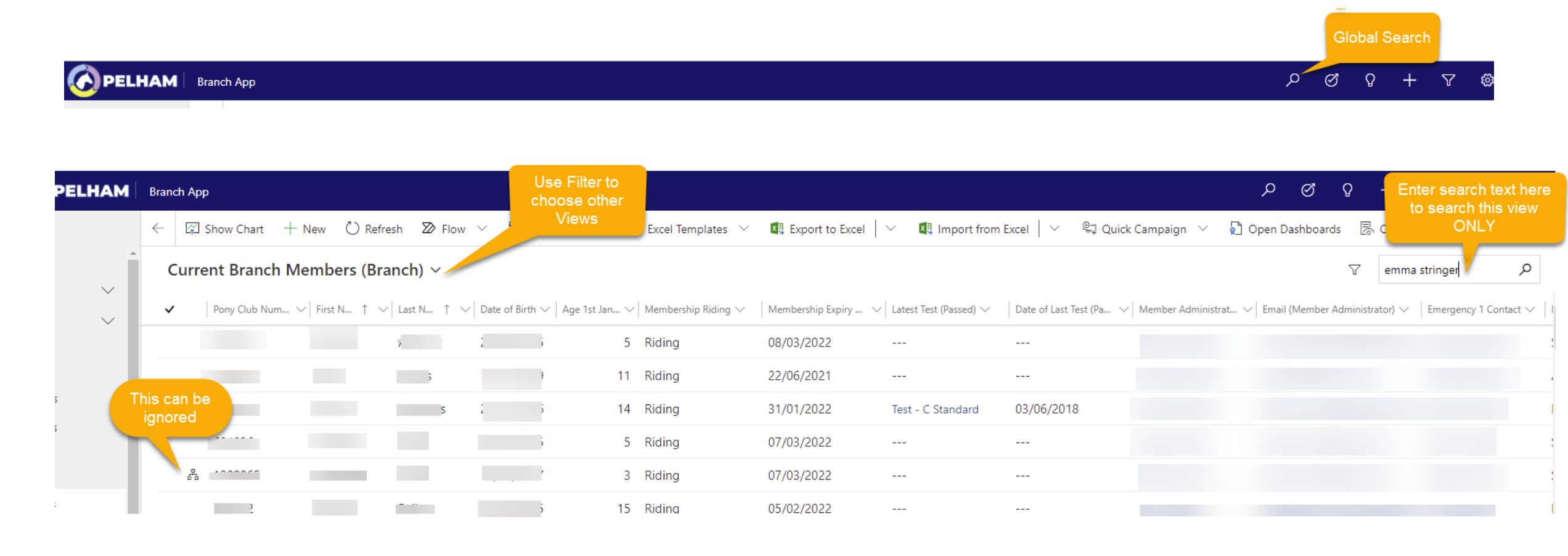

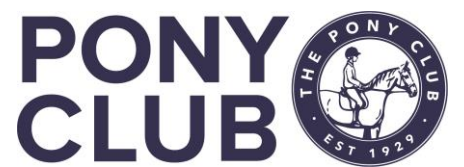

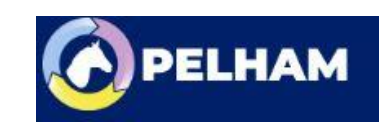

#### Update Achievements

🗏 No. of Mini

-----

----

#### **Contact summary page.** Select the **Achievements** tab

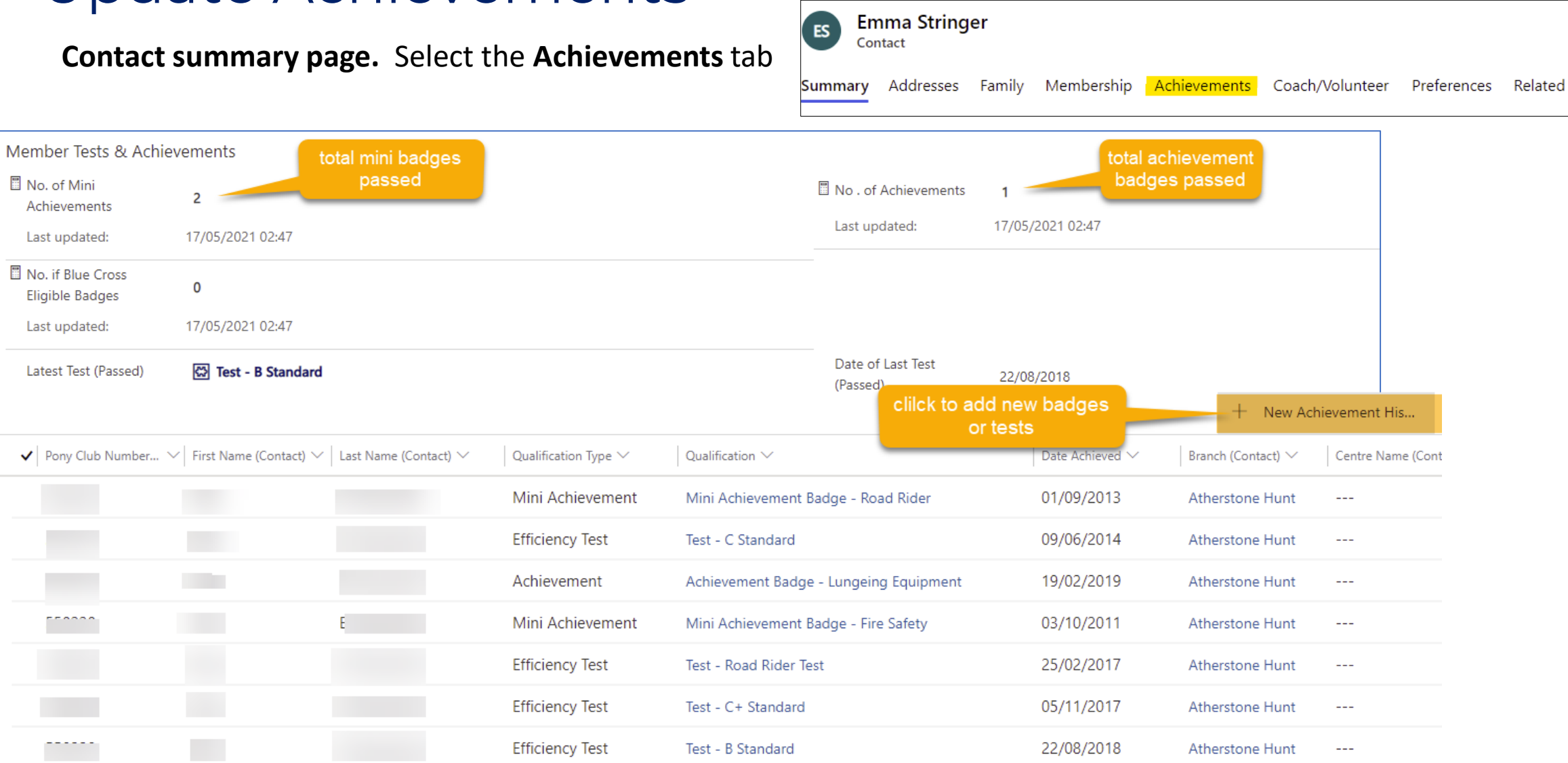

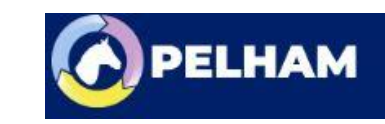

#### PELHAM - PEOPLE, EVENTS, LEARNING, HORSES, ADMINISTRATION, MEMBERS

Test - D+ Standard

07/05/2012

Atherstone Hunt

---

Efficiency Test

+ New Achievement History opens a new screen. In Qualification tab, search for the relevant badge/test by name.

| New Achievement History |                         |                                                            |   | Search for D, | D selected:                                          |
|-------------------------|-------------------------|------------------------------------------------------------|---|---------------|------------------------------------------------------|
| New Achievement History | New Achievement History |                                                            |   |               |                                                      |
| General                 |                         |                                                            |   | Qualification | * test - d                                           |
|                         |                         |                                                            |   | Data Ashiavad | Qualifications/Achievements                          |
| Contact *               |                         | type name of qualification<br>use * to help                |   | Date Achieved | Test - D Standard                                    |
| Qualification * Look fo | r Qualification         |                                                            | م | Expiry Date   | 😥 Efficiency Test                                    |
| Date Achieved *         |                         |                                                            |   | Owner         | * 🖾 Test - D+ Standard<br>Efficiency Test            |
| Expiry Date             |                         |                                                            |   |               |                                                      |
| Owner * Q Q F           | Branch Heythron Hunt X  |                                                            | ۵ | ·             |                                                      |
|                         |                         |                                                            |   | Qualification | * mini                                               |
|                         |                         |                                                            |   | Date Achieved | * Qualifications/Achievements                        |
|                         |                         |                                                            |   |               | Mini Achievement Badge - Beach Riding                |
|                         | Qualification           | * <mark>*</mark> foot                                      |   | Expiry Date   | Mini Achievement                                     |
| Use the * for           | Date Achieved           | * Qualifications/Achievements                              |   |               |                                                      |
| quicker search          |                         | Achievement Badge - Care of the Horses Foot                |   | Owner         | * Imi Achievement Badge - Birds<br>Mini Achievement  |
| of                      | Expiry Date             | Achievement                                                |   |               |                                                      |
| achievements            | Owner                   | * Achievement Badge - Sequence of Footfalls<br>Achievement |   |               | Mini Achievement Badge - Camping<br>Mini Achievement |
|                         |                         | Mini Achievement Badge - Care of Foot<br>Mini Achievement  |   |               | Mini Achievement Badge - Care of Foot                |
|                         |                         | Mini Achievement Badge - Footfalls                         |   |               |                                                      |

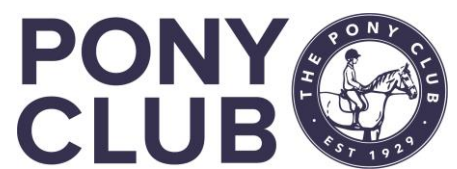

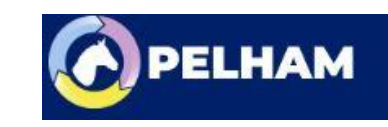

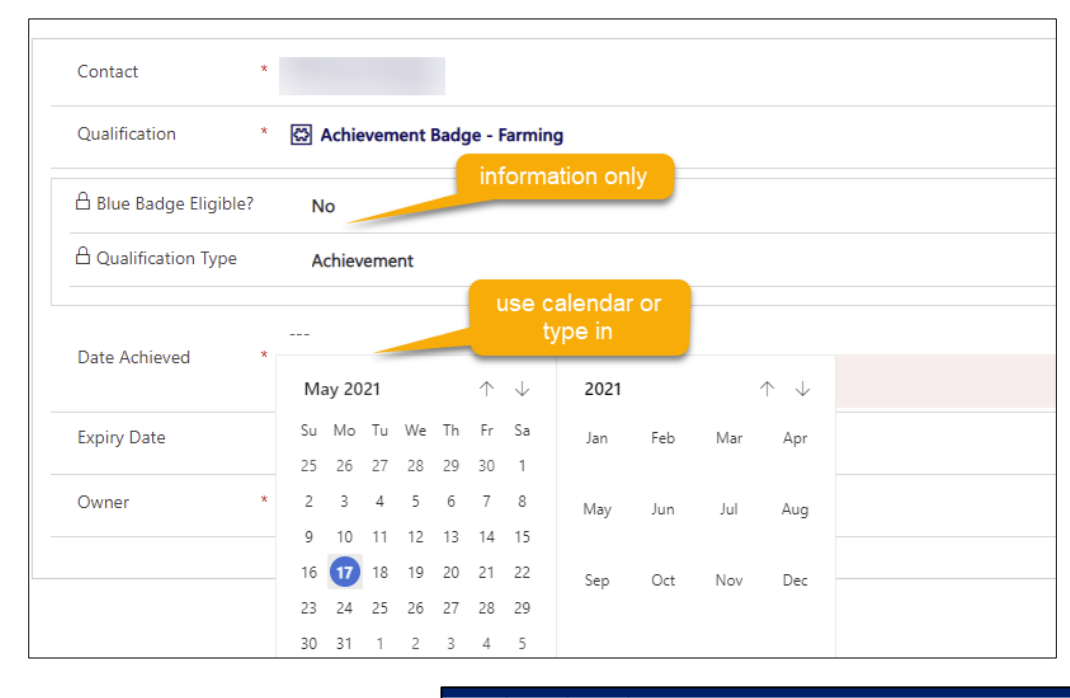

| Once complete, | press | Save | & |
|----------------|-------|------|---|
| Close          |       |      |   |

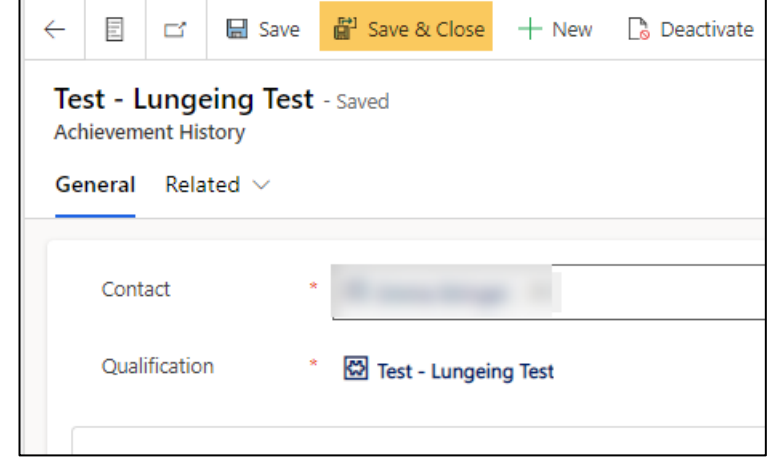

| eneral                |    |                                      |
|-----------------------|----|--------------------------------------|
| Contact               | *  |                                      |
| Qualification         | *  | 🖾 Achievement Badge - Farming        |
| 🔒 Blue Badge Eligible | e? | No                                   |
| Cualification Type    |    | Achievement                          |
| Date Achieved         | *  | 03/05/2021 no expiry date for        |
| Expiry Date           |    | Badges/Tests                         |
| Owner                 | *  | $\odot$ $\land$ Branch Heythrop Hunt |

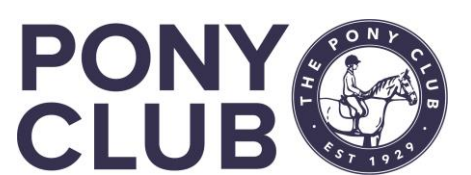

PELHAM - PEOPLE, EVENTS, LEARNING, HORSES, ADMINISTRATION, MEMBERS

G

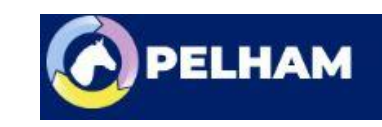

If you have saved the achievement and then realise it is a mistake, you must DEACTIVATE that achievement and create another

| Branch App                                               |                      |                                 |                   |   |
|----------------------------------------------------------|----------------------|---------------------------------|-------------------|---|
| ← 🔚 Save 🛱 Sav                                           | e & Close            | + New                           | Deactivate        | Ç |
| New Achievemer<br>Achievement History<br>General Related | lf er<br>DEAC<br>qua | ror mad<br>TIVATE<br>alificatio | le,<br>E the<br>n |   |
| Contact                                                  | ×                    |                                 |                   |   |
| Qualification                                            | * 🖾 A                | chievemer                       | nt Badge - Farmin | g |
|                                                          | 1.2                  |                                 |                   |   |

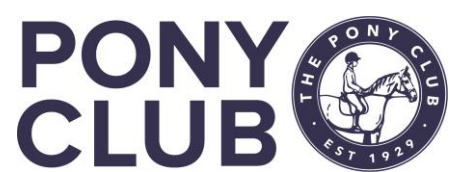

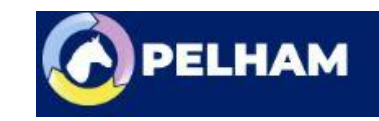

### Bulk upload Achievements / Tests

If you have a lot of badges/tests to add, you may wish to use the bulk upload feature. Specific user guide and template for this on the Pelham site.

The import uses an excel file, so it is probably best to start using it as you are setting up your rallies and tests. However, the only data permitted in the file for upload is Pony Club number, Qualification name, Date Achieved and Expiry date (left blank for badges/tests)

| Tautin                     | Pony Club Number |
|----------------------------|------------------|
| lop tip:                   | 579235           |
| If you use an excel        | 58163            |
| spreadsheet including the  | 588250           |
| above fields AND the       | 593232           |
|                            | 1002215          |
| member name to track       | 566683           |
| who is doing what, you can | 588250           |
| then delete the columns    | 588249           |
| then delete the columns    | 581638           |
| with the member name,      | 593232           |
| cove as CSV and you have   | 588250           |
| save as cov and you have   | 581638           |
| your upload file.          | 57923            |
|                            |                  |

| Pony Club Number | Qualification                               | Date Achieved | Expiry Date |
|------------------|---------------------------------------------|---------------|-------------|
| 579235           | Mini Achievement Badge - Points of the Pony | Badge name    | e must be   |
| 581638           | Mini Achievement Badge - Points of the Pony | exactly as    | s it is in  |
| 588250           | Achievement Badge - Bandages and Rugs       |               |             |
| 581638           | Achievement Badge - Bandages and Rugs       |               |             |
| 593232           | Achievement Badge - Bandages and Rugs       | 19/04/2021    |             |
| 1002215          | Achievement Badge - Bandages and Rugs       | 19/04/2021    |             |
| 566683           | Achievement Badge - Bandages and Rugs       | 19/04/2021    |             |
| 588250           | Test - D+ Standard                          | 15/03/2021    |             |
| 588249           | Test - D+ Standard                          | 15/03/2021    |             |
| 581638           | Test - D Standard                           | 15/03/2021    |             |
| 593232           | Test Road Rider Test                        | 30/03/2021    |             |
| 588250           | Mini Achievement Badge - Horse Clothing     | 03/04/2021    |             |
| 581638           | Mini Achievement Badge - Horse Clothing     | 03/04/2021    |             |
| 579235           | Mini Achievement Badge - Horse Clothing     | 03/04/2021    |             |
|                  |                                             |               |             |

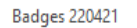

Excel Workbook (\*.xlsx) Excel Workbook (\*.xlsx) Excel Macro-Enabled Workbook (\*.xlsm) Excel Binary Workbook (\*.xlsb) Excel 97-2003 Workbook (\*.xls) CSV UTF-8 (Comma delimited) (\*.csv) XML Data (\*.xml) Single File Web Page (\*.mht, \*.mhtml) Web Page (\*.htm, \*.html) Excel Template (\*.xltx) Excel Macro-Enabled Template (\*.xltm) Excel 97-2003 Template (\*.xlt) Text (Tab delimited) (\*.txt) Unicode Text (\*.txt) XML Spreadsheet 2003 (\*.xml) Microsoft Excel 5.0/95 Workbook (\*.xls) CSV (Comma delimited) (\*.csv)

Once completed, it MUST be saved as a CSV (comma delimited) file (default if using the template)

e name: Test bulk upload v1 as type<mark>: CSV (Comma delimited)</mark>

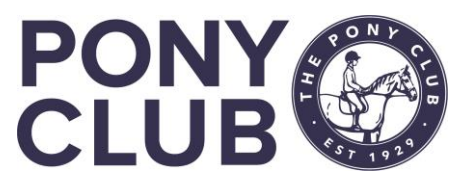

PELHAM - PEOPLE, EVENTS, LEARNING, HORSES, ADMINISTRATION, MEMBErs

- Formatted Text (Space delimited) (\*.prn)

## Bulk upload Achievements / Tests 2

Now your file is ready, you can upload it into PELHAM. This looks complex, but after a few imports you will get used to it.

First, click on the Achievement History tab in the Navigation Menu:

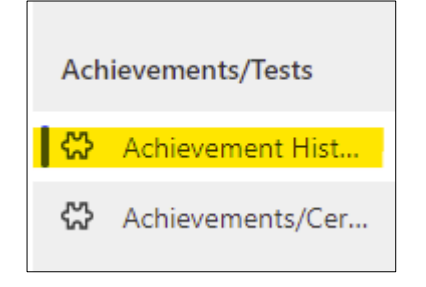

Then select "Import from Excel" in top menu

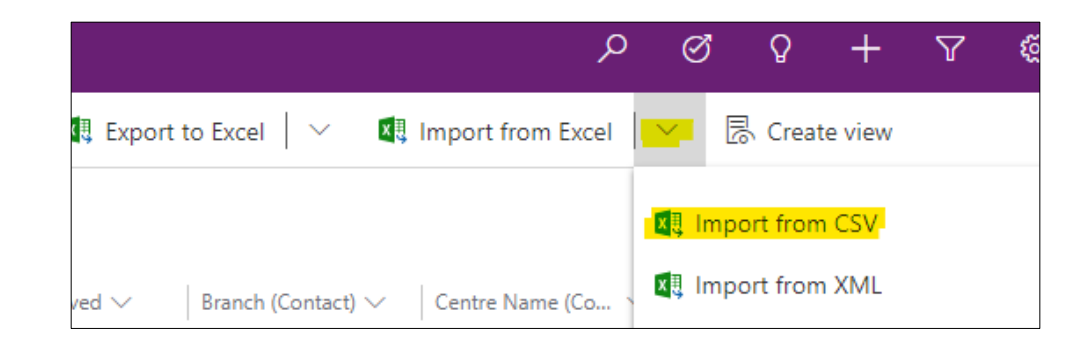

Next, select the file you wish to import (from wherever saved on your device):

| mport from CSV             |                           |  |  |  |
|----------------------------|---------------------------|--|--|--|
| File Upload                | Choose File No file chose |  |  |  |
| Owner For Imported Records |                           |  |  |  |

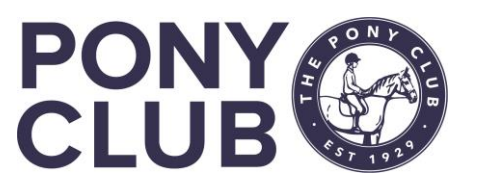

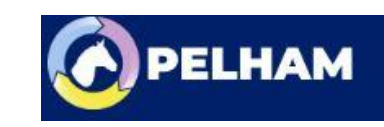

## Bulk upload Achievements / Tests 3

| Image: Second stress       186 Bytes         Import Settings       Alternate Key         Select An Alternate Key       •         Delimiter Settings       Data Delimiter         Quotation mark (")       •         Field Delimiter       •         Comma (.)       •         Import Settings       •         Duplicate Data Settings       •         Allow Duplicates       •         No       • |       | Import from CSV                              | ×         |
|----------------------------------------------------------------------------------------------------|-------|----------------------------------------------|-----------|
| Import Settings<br>Alternate Key<br>Select An Alternate Key<br>Delimiter Settings<br>Data Delimiter<br>Quotation mark (")<br>Field Delimiter<br>Comma (,)<br>First row contains column headings<br>Duplicate Data Settings<br>Allow Duplicates<br>No<br>No<br>At the bottom of the<br>next screen, select<br>Povious Mapping                                                                      | tep 1 | (i) You're about to import Badges 220421.csv | 186 Bytes |
| Alternate Key<br>Select An Alternate Key<br>Delimiter Settings<br>Data Delimiter<br>Quotation mark (")<br>Field Delimiter<br>Comma (,)<br>First row contains column headings<br>Duplicate Data Settings<br>Allow Duplicates<br>No<br>At the bottom of the<br>next screen, select<br>Provious Mapping                                                                                              |       | Import Settings                              |           |
| Select An Alternate Key       ▼         Delimiter Settings       Data Delimiter         Quotation mark (*)       ▼         Field Delimiter       ▼         Comma (,)       ▼         ✓ First row contains column headings       ▼         Duplicate Data Settings       No         Allow Duplicates       No         ✓ At the bottom of the next screen, select         Provious Mapping          |       | Alternate Key                                |           |
| Delimiter Settings Data Delimiter Quotation mark (") Field Delimiter Comma (,) First row contains column headings Duplicate Data Settings Allow Duplicates No At the bottom of the next screen, select Dovious Mapping                                                                                                    |       | Select An Alternate Key                      | ~         |
| Data Delimiter Quotation mark (") Field Delimiter Comma (,) First row contains column headings Duplicate Data Settings Allow Duplicates No At the bottom of the next screen, select Boviow Mapping                                                                                                    |       | Delimiter Settings                           |           |
| Quotation mark (*)                                                                                                    |       | Data Delimiter                               |           |
| Field Delimiter<br>Comma (,) ✓<br>✓ First row contains column headings<br>Duplicate Data Settings<br>Allow Duplicates ● No<br>At the bottom of the<br>next screen, select<br>Proviow Manping                                                                                                    |       | Quotation mark ( " )                         | ~         |
| Comma (,)                                                                                                    |       | Field Delimiter                              |           |
| <ul> <li>✓ First row contains column headings</li> <li>Duplicate Data Settings         Allow Duplicates         No     </li> <li>At the bottom of the next screen, select</li> <li>Provious Manping</li> </ul>                                                                                                    |       | Comma ( , )                                  | ~         |
| Duplicate Data Settings<br>Allow Duplicates No<br>At the bottom of the<br>next screen, select<br>Poviow Manning                                                                                                    |       | First row contains column headings           |           |
| Allow Duplicates No<br>At the bottom of the<br>next screen, select<br>Poviow Manping                                                                                                    |       | Duplicate Data Settings                      |           |
| At the bottom of the<br>next screen, select                                                                                                    |       | Allow Duplicates   No                        |           |
|                                                                                                    |       | At the bottom of the<br>next screen, select  |           |
|                                                                                                    |       |                                              |           |
|                                                                                                    |       |                                              |           |
|                                                                                                    |       |                                              |           |
|                                                                                                    |       |                                              |           |
|                                                                                                    |       |                                              |           |
|                                                                                                    |       | Back                                         | w Mapping |

Step 2 Select the type of data map. Click the down arrow next to Name Your Data Map and select Achievement History Import

| nport from CSV                                                    |      |
|-------------------------------------------------------------------|------|
|                                                                   |      |
| i) You're about to import Badges 220421.csv                       | 186  |
| Map each column from your source file to an entity field in Dynai | mics |
| Name Your Data Map                                                | ₪́ D |
| Name Your Data Map                                                |      |
| Achievement History Import                                        |      |
| Direct Debit (test)                                               |      |
| DM - Achievements                                                 |      |
| For BCM 2010                                                      |      |
| For Contact and Account Report Export                             |      |
| For Full Data Export                                              |      |
|                                                                   |      |

Import from CSV  $\times$ Step 3 You're about to import Badges 220421.csv 186 Bytes Map each column from your source file to an entity field in Dynamics 365. 🗓 Delete Achievement History Import Map Attributes Show All **Primary Fields** Date Achieved \*  $\oslash$ Date Achieved Q Pony Club Number Contact (Lookup)  $\sim$ Q **Oualification** (Loo... Qualification **Optional Fields** Source Fields **Dynamics 365 Entity Fields** Expiry Date  $\oslash$ Expiry Date

Then select FINISH IMPORT at bottom of the screen

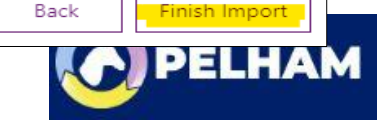

This concludes the video on adding Member Achievements and Tests within PELHAM

For more detailed guidance, use the user guides to be found on here <u>https://pelham.pcuk.org/index.php</u>

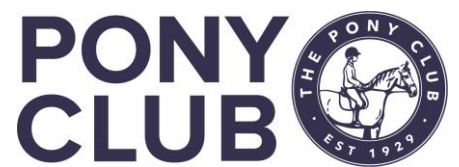

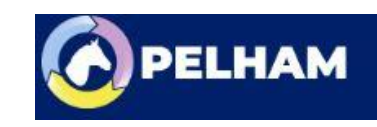